# 阿里云 访问控制

用户指南

文档版本: 20180929

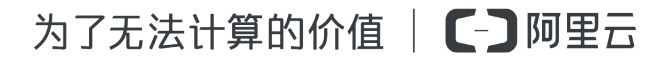

# 法律声明

阿里云提醒您在阅读或使用本文档之前仔细阅读、充分理解本法律声明各条款的内容。如果您阅读 或使用本文档,您的阅读或使用行为将被视为对本声明全部内容的认可。

- 您应当通过阿里云网站或阿里云提供的其他授权通道下载、获取本文档,且仅能用于自身的合法 合规的业务活动。本文档的内容视为阿里云的保密信息,您应当严格遵守保密义务;未经阿里云 事先书面同意,您不得向任何第三方披露本手册内容或提供给任何第三方使用。
- 未经阿里云事先书面许可,任何单位、公司或个人不得擅自摘抄、翻译、复制本文档内容的部分 或全部,不得以任何方式或途径进行传播和宣传。
- 由于产品版本升级、调整或其他原因,本文档内容有可能变更。阿里云保留在没有任何通知或者 提示下对本文档的内容进行修改的权利,并在阿里云授权通道中不时发布更新后的用户文档。您 应当实时关注用户文档的版本变更并通过阿里云授权渠道下载、获取最新版的用户文档。
- 4. 本文档仅作为用户使用阿里云产品及服务的参考性指引,阿里云以产品及服务的"现状"、"有缺陷"和"当前功能"的状态提供本文档。阿里云在现有技术的基础上尽最大努力提供相应的介绍及操作指引,但阿里云在此明确声明对本文档内容的准确性、完整性、适用性、可靠性等不作任何明示或暗示的保证。任何单位、公司或个人因为下载、使用或信赖本文档而发生任何差错或经济损失的,阿里云不承担任何法律责任。在任何情况下,阿里云均不对任何间接性、后果性、惩戒性、偶然性、特殊性或刑罚性的损害,包括用户使用或信赖本文档而遭受的利润损失,承担责任(即使阿里云已被告知该等损失的可能性)。
- 5. 阿里云网站上所有内容,包括但不限于著作、产品、图片、档案、资讯、资料、网站架构、网站 画面的安排、网页设计,均由阿里云和/或其关联公司依法拥有其知识产权,包括但不限于商标 权、专利权、著作权、商业秘密等。非经阿里云和/或其关联公司书面同意,任何人不得擅自使 用、修改、复制、公开传播、改变、散布、发行或公开发表阿里云网站、产品程序或内容。此 外,未经阿里云事先书面同意,任何人不得为了任何营销、广告、促销或其他目的使用、公布或 复制阿里云的名称(包括但不限于单独为或以组合形式包含"阿里云"、Aliyun"、"万网"等阿里云 和/或其关联公司品牌,上述品牌的附属标志及图案或任何类似公司名称、商号、商标、产品或 服务名称、域名、图案标示、标志、标识或通过特定描述使第三方能够识别阿里云和/或其关联 公司)。
- 6. 如若发现本文档存在任何错误,请与阿里云取得直接联系。

# 通用约定

| 格式            | 说明                                    | 样例                                              |
|---------------|---------------------------------------|-------------------------------------------------|
| •             | 该类警示信息将导致系统重大变更甚至<br>故障,或者导致人身伤害等结果。  | 禁止:<br>重置操作将丢失用户配置数据。                           |
| A             | 该类警示信息可能导致系统重大变更甚<br>至故障,或者导致人身伤害等结果。 | ▲ 警告:<br>重启操作将导致业务中断,恢复业务所需<br>时间约10分钟。         |
|               | 用于补充说明、最佳实践、窍门等,不<br>是用户必须了解的内容。      | <b>送</b> 说明:<br>您也可以通过按 <b>Ctrl + A</b> 选中全部文件。 |
| >             | 多级菜单递进。                               | 设置 > 网络 > 设置网络类型                                |
| 粗体            | 表示按键、菜单、页面名称等UI元素。                    | 单击 确定。                                          |
| courier<br>字体 | 命令。                                   | 执行 cd /d C:/windows 命令,进<br>入Windows系统文件夹。      |
| 斜体            | 表示参数、变量。                              | bae log listinstanceid<br>Instance_ID           |
| []或者[a b]     | 表示可选项,至多选择一个。                         | ipconfig[-all/-t]                               |
| {}或者{a b}     | 表示必选项,至多选择一个。                         | <pre>swich {stand   slave}</pre>                |

# 目录

| 法律声明        | I  |
|-------------|----|
| 通用约定        | I  |
| 1 身份管理      | 1  |
| 1.1 用户      | 1  |
| 1.2 组       | 5  |
| 1.3 角色      | 6  |
| 2 授权管理      | 18 |
| 2.1 权限与授权策略 | 18 |
| 2.2 授权策略管理  | 19 |
| 2.3 授权      | 24 |
| 2.4 操作资源    | 26 |
| 3 云产品授权     | 28 |

# 1身份管理

# 1.1 用户

用户,是 RAM 中的一种身份;它对应某一个操作实体,如操作员或应用程序。如果有新的用户或 应用程序访问您的云资源,您需要创建 RAM 用户并授权其访问相关资源。一般操作步骤如下:

- 1. 使用云账号(或拥有 RAM 操作权限的 RAM 用户)登录到RAM 控制台。
- 2. 创建 RAM 用户,并将此用户添加到一个或多个组。
- 为用户(或其所属的组)添加一个或多个授权策略。
- 设置用户密钥。如果用户是通过控制台进行操作,则需为用户设置登录密码;如果用户是通过 API进行调用,则需为用户创建 API访问密钥(AccessKey)。
- 5. 如果用户需要使用特权操作(如停止虚拟机),那么可以为用户设置多因素认证(MFA),并要求用户必须使用 MFA 口令才能登录到阿里云控制台。
- 6. 向用户提供登录 URL、用户名及密码。

# 基本设置

- 设置企业别名
- 设置密码策略
- 设置登录限制

# 设置企业别名

- 1. 在RAM控制台选择设置 > 企业别名设置 > 编辑企业别名。
- 2. 输入企业别名,并单击确定。

#### 设置密码策略

操作步骤如下:

- 1. 在RAM控制台选择设置 > 密码强度设置。
- 按照页面提示,配置密码长度、字符格式、有效期、重试约束策略等规则,然后单击保存修改,使规则生效。

一旦设置成功,此密码策略适用于所有 RAM 用户。

# 设置登录限制

- 1. 在RAM控制台选择设置 > 子用户安全设置。
- 2. 在子用户安全设置子页, 配置相关参数。
- 3. 单击保存修改。

# 创建 RAM 用户

操作步骤如下:

- 1. 在RAM控制台选择 用户管理 > 新建用户。
- 2. 按照页面提示,输入用户信息,然后单击确定。

创建 RAM 用户后,您可以根据使用需求执行如下操作:

- 设置登录密码
- 创建访问密钥#AK#
- 设置 MFA

# 设置登录密码

为需要通过控制台进行操作的用户设置登录密码,操作步骤如下:

- 在RAM控制台用户管理页面,找到需要设置登录密码的用户(可使用用户名进行模糊查 询),然后单击其用户名或其操作列下的管理按钮。
- 2. 在用户详情页面,单击启用控制台登录。

### 图 1-1: 设置登录密码

| Web控制台登录管理 🕜           |                             | 启用控制台登录        |
|------------------------|-----------------------------|----------------|
| 必须开启多因素认证 <b>②: 关闭</b> | 上次登录时间: 2016-01-05 14:05:17 | 下次登录必须重置密码: 关闭 |

3. 在弹出的对话框中,为用户设置初始密码,并可以指定用户下次登录成功后必须更换密码。

# 创建访问密钥(AK)

为需要通过 API 进行调用的用户创建访问密钥 (AK),操作步骤如下:

- 在RAM控制台用户管理页面,找到需要创建 AccessKey 的用户(可使用用户名进行模糊查 询),然后单击其用户名或其操作列下的管理按钮。
- 2. 在用户详情页面,单击创建 AccessKey。

3. 在弹出的对话框中,查看新建的 AK 信息,并可选择保存 AK 信息。

📕 说明:

- AK 信息只会在创建时显示,请您妥善保管。为安全起见, RAM 不提供 AK 信息查询。
- 如果 AK 泄露或丢失,则需要创建新的 AK。

#### 设置 MFA

多因素认证(Multi-Factor Authentication, MFA)是一种简单有效的最佳安全实践,它能够在用户 名和密码之外再增加一层安全保护。启用 MFA 后,用户登录阿里云时,系统将要求输入用户名和 密码(第一安全要素),然后要求输入来自其虚拟 MFA 设备的可变验证码(第二安全要素)。这 些多重要素结合起来将为您的账户提供更高的安全保护。

虚拟 MFA 设备是产生一个 6 位数字验证码的应用程序,它遵循基于时间的一次性密码 (TOTP) 标准 (*RFC* 6238)。此应用程序可在移动硬件设备上运行(例如智能手机)。

设置 MFA 的操作步骤如下:

 在RAM控制台用户管理页面,找到需要创建 AccessKey 的用户(可使用用户名进行模糊查 询),然后单击其用户名或其操作列下的管理按钮。

2. 在用户详情页面,单击启用虚拟MFA设备,启动设置 MFA#可选#流程。

#### 图 1-2: 设置MFA

| 多因素认证设备 |                           |      | ^         |
|---------|---------------------------|------|-----------|
| 类型      | 简介                        | 启用状态 | 操作        |
| 虚拟MFA设备 | 遵循TOTP标准算法来产生6位数字验证码的应用程序 | 未启用  | 启用虚拟MFA设备 |

RAM 用户登录

登录入口

RAM 用户和云账号的登录入口不同, RAM 用户不能通过云账户登录页面进行登录。

请登录 RAM 控制台在概览子页查询登录链接)。

# 登录信息

RAM 用户登录需提供企业别名、子用户名称和密码。

其中,企业别名就是您在 RAM 初始设置 中设置的企业别名。如果没有设置企业别名,默认的企业别名就是您的云账号 ID (可在账号管理 > 安全设置中查询)。

RAM 用户默认是没有任何访问权限的。如果没有被授权,即使能登入控制台,也无法进行任何操作。关于如何为 RAM 用户授权,请参考授权。

删除 RAM 用户

删除用户需要谨慎操作!如果有业务系统正在以此用户身份运行,那么可能会导致客户的业务故障。

操作步骤如下:

- 1. 在RAM控制台单击左侧的用户管理,进入用户管理页面。
- 2. 找到您要删除的RAM用户,在对应的操作区域单击删除。

图 1-3: 删除RAM用户

| 用户名/显示名 | 备注 | 创建时间                | 操作                  |
|---------|----|---------------------|---------------------|
|         |    | 2017-12-28 14:54:35 | 管理   授权   删除<br>加入组 |

3. 在弹出的删除用户对话框中,勾选关联删除子用户AccessKey并撤销子用户权限复选框,然后 单击确定按钮。

图 1-4: 确认删除

| 删除用户                      | $\times$ |
|---------------------------|----------|
| ②关联删除子用户AccessKey并撤销子用户权限 |          |
|                           | 确定关闭     |

# 1.2 组

对云账号下有多个 RAM 用户的情况,建议您通过创建群组对职责相同的 RAM 用户进行分类并授权,从而更好的管理用户及其权限。这样做的好处是:

- 在具体用户职责发生变化时,只需将其移动到相应职责的群组下,不会对其他用户产生影响。
- 当群组的权限发生变化时,只需修改群组的授权策略,即可应用到所有用户身上。

本文主要介绍如下操作流程:

- 创建群组
- 管理组成员
- 重命名群组
- 删除群组
- 为群组授权

# 创建群组

操作步骤如下:

- 1. 在RAM控制台首页选择群组管理 > 新建群组。
- 2. 输入群组名称,并单击确定。

#### 管理组成员

操作步骤如下:

- 1. 在RAM控制台首页单击 群组管理。
- 2. 进入群组管理页面,单击操作列下的管理,可以管理组成员。
- 添加组成员:
  - 在群组列表中找到要管理的群组(可使用组名称进行模糊查询),单击其操作列下的编辑组成员。
  - 从左列中选择要添加到组中的用户(可使用关键字查询),单击右向箭头将其添加到右侧已
     选列下;选择右侧已选列下的用户,单击左向箭头可撤销选择。
  - 3. 选择完成后单击确定。
- 删除组成员:
  - 1. 在群组列表中找到要管理的群组(可使用组名称进行模糊查询),单击群组名称。

在组成员管理区域,单击要删除用户的操作列下的移除出组按钮,可将其从当前群组中删除。

重命名群组

操作步骤如下:

- 1. 在RAM控制台首页单击群组管理。
- 在群组列表中找到要重命名的群组(可使用组名称进行模糊查询),单击其组名称或其操作列下的管理,进入群组详情页面。
- 3. 单击编辑基本信息。
- 4. 输入组名称并点击确定。

### 删除群组

操作步骤如下:

- 1. 在RAM控制台首页单击群组管理。
- 2. 在群组列表中找到要删除的群组(可使用组名称进行模糊查询),单击其操作列下的删除。

说明:

如果群组中包含组成员或者有绑定的授权策略,则需选中强制解除关联关系后才能删除群组。

#### 为群组授权

关于如何为群组授权,请参考授权。

# 1.3 角色

角色,与用户一样,都是 RAM 中使用的身份。与 RAM 用户相比, RAM 角色是一种虚拟用户,它 没有确定的身份认证密钥,且需要被一个受信的实体用户扮演才能正常使用。

本文详细解释了角色的概念和应用场景,帮助您正确理解;也介绍了 RAM 角色的类型、创建方 法和使用方法,指导您正确实践。

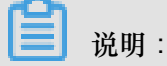

如果没有特别说明, 文中出现的角色都是指 RAM 角色。

# 理解 RAM 角色

RAM 角色(RAM-Role)是一种虚拟用户(或影子账号),它是 RAM 用户类型的一种。

# 图 1-5: RAM角色

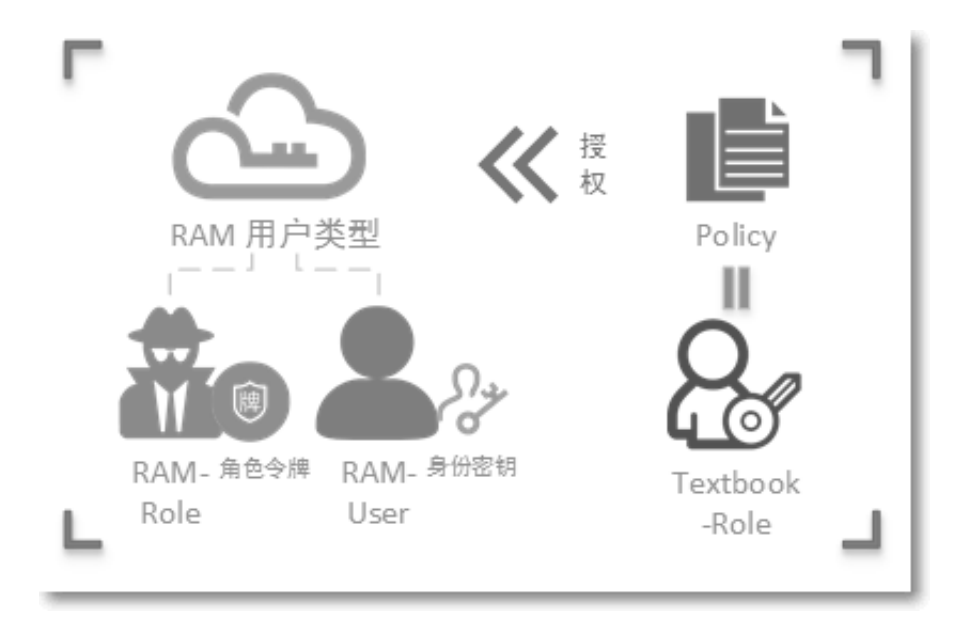

- RAM 角色不同于教科书式角色(Textbook-Role)。教科书式角色(或传统意义上的角色)是指一组权限集合,类似于 RAM 里的授权策略(Policy)。如果一个用户被赋予了这种角色,也就意味着该用户被赋予了一组权限,然后该用户就能访问被授权的资源。
- RAM 角色作为虚拟用户,它有确定的身份,可以被赋予一组授权策略(Policy),但它没有确定的身份认证密钥(登录密码或 AccessKey)。

虚拟用户 vs 实体用户: 虚拟用户与实体用户的区别在于是否能被直接身份认证:

- 实体用户拥有确定的登录密码或 AccessKey,比如云账号、RAM-User 账号、云服务账号。
- 虚拟用户没有确定的认证密钥,比如 RAM-Role。
- 相比于 RAM 用户,在使用方法上 RAM 角色需要被一个授信的实体用户扮演,扮演成功后实体用户将获得 RAM 角色的临时安全令牌,使用这个临时安全令牌就能以角色身份访问被授权的资源。

# 使用须知

RAM-Role 必须与一种实体用户身份联合 起来才能使用。

# 图 1-6: 使用RAM角色

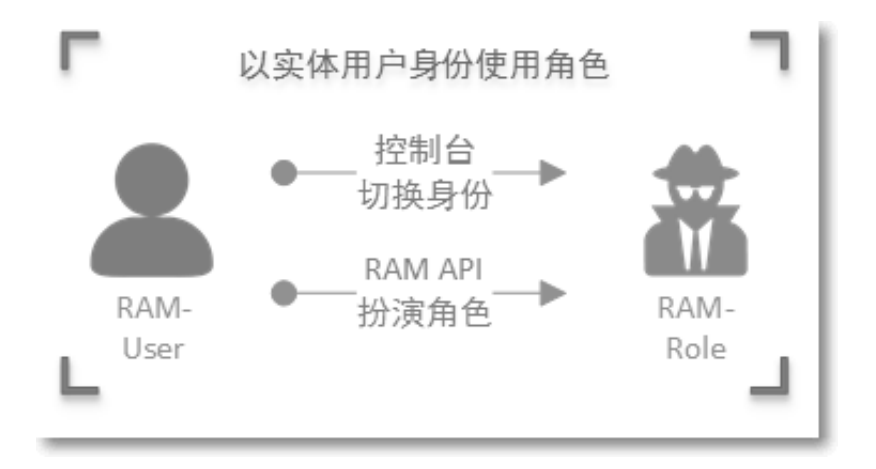

如果一个实体用户要想使用被赋予的某个 RAM 角色,实体用户必须先以自己身份登录,然后执行 切换到角色 操作将自己从 实体身份 切换到 角色身份。

| 明 |
|---|
|   |

\_\_\_\_

当切换到角色身份后,将只能执行该角色身份被授权的所有操作,而登录时实体身份所对应的访问权限被隐藏。

• 如果用户希望从角色身份回到实体身份,那么只需执行切回登录身份操作。

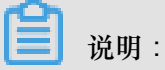

此时将拥有实体身份所对应的访问权限,而不再拥有角色身份所拥有的权限。

# 相关概念

与 RAM 角色相关的概念间关系释义如下图所示:

# 图 1-7: RAM角色相关概念

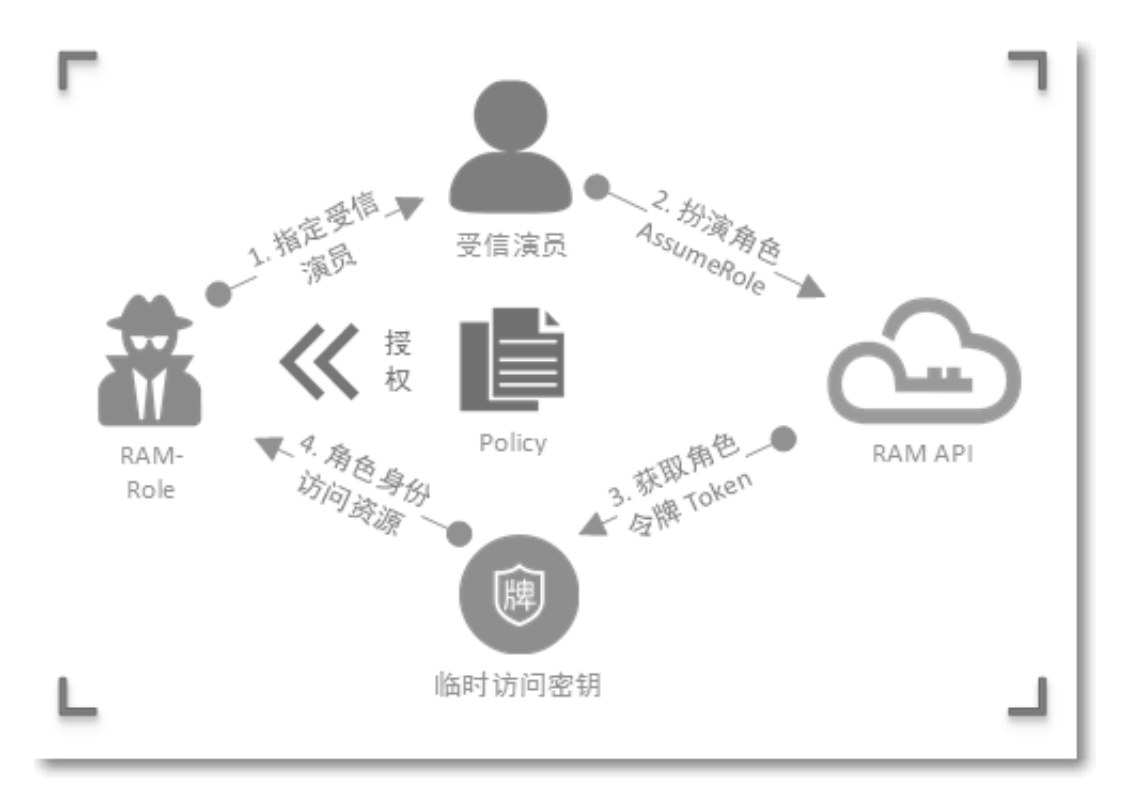

相关概念的具体释义见下表:

| 名称      | 释义                                                                                                    |
|---------|----------------------------------------------------------------------------------------------------|
| RoleARN | RoleARN 是角色的全局资源描述符,用来指定<br>具体角色。                                                                                                    |
|         | <ul> <li>RoleARN 遵循阿里云 ARN 的命名规范。比如,某个云账号下的 devops 角色的 ARN为:acs:ram::1234567890123456:role/samplerole。</li> <li>创建角色后,可在其角色详情页查看其Arn。</li> </ul> |
| 受信演员    | <ul> <li>角色的受信演员是指可以扮演角色的实体用户身份。</li> <li>创建角色时必须指定受信演员,角色只能被受信的演员扮演。</li> </ul>                                                                 |
|         | <ul> <li>受信澒负可以定受信的云账号,或者受信服务。</li> </ul>                                                                                                    |

| 名称   | 释义                                                                                                    |
|------|----------------------------------------------------------------------------------------------------|
| 授权策略 | 一个角色可以绑定一组授权策略(Policy)。没<br>有绑定授权策略的角色也可以存在,但不能使<br>用。                                                                                                    |
| 扮演角色 | 扮演角色(AssumeRole)是实体用户获取角色<br>身份的安全令牌的方法。一个实体用户通过调<br>用 AssumeRole 的 API 可以获得角色的安全令<br>牌,使用安全令牌可以访问云服务 API。                                                 |
| 切换身份 | 切换身份(SwitchRole)是在控制台中实体用户<br>从当前登录身份切换到角色身份的方法。                                                                                                    |
|      | <ul> <li>一个实体用户登录到控制台之后,可以切换<br/>到被许可扮演的某一种角色身份,然后以角<br/>色身份操作云资源。切换到角色身份后,原<br/>实体用户身份的访问权限将被屏蔽。</li> <li>用户不需要使用角色身份时,可以从角色身<br/>份切换回原来的登录身份。</li> </ul> |
| 角色令牌 | 角色令牌是角色身份的一种临时访问密钥。角色<br>身份没有确定的访问密钥,当一个实体用户要使<br>用角色时,必须通过扮演角色来获取对应的角色<br>令牌,然后使用角色令牌来调用阿里云服务 API<br>。                                                    |

RAM 角色应用场景

RAM 角色主要用于解决委托其他云账号及其下 RAM 用户操作您所控制的资源、委托云服务操作您 所控制的资源。

跨账号的资源操作与授权管理

场景概述:企业 A 和 企业 B 代表不同的企业。企业 A 购买了多种云资源(如 ECS 实例/ RDS 实例/ SLB 实例/ OSS 存储空间/…)来开展业务。

| 需求说明                   | 解决方案                      |
|------------------------|---------------------------|
| 企业 A 希望能专注于业务系统,而将云资源运 | 云账号 A 在 RAM 中创建一个角色,给角色授予 |
| 维监控管理等任务委托或授权给企业 B。    | 合适的权限,并允许云账号 B 使用该角色。     |

| 需求说明                                                   | 解决方案                                                                                                    |
|--------------------------------------------------------|----------------------------------------------------------------------------------------------------|
| 企业 B 可以进一步将代运维任务分配给 B 的员工。B 可以精细控制其员工对 A 的云资源操作<br>权限。 | 如果云账号 B 下的某个员工(RAM 用户)需要<br>使用该角色,那么云账号 B 可以自主进行授权<br>控制。代运维操作时,账号 B 下的 RAM 用户将<br>使用被授予的角色身份来操作账号 A 的资源。 |
| 如果 A 和 B 的这种代运维合同终止, A 随时可<br>以撤销对 B 的授权。              | 如果账号 A 与账号 B 的合作终止, A 只需要撤<br>销账号 B 对该角色的使用。一旦账号 B 对角色<br>的使用权限被撤销, 那么 B 下的所有 RAM 用户<br>对该角色的使用权限将被自动撤销。  |

# 临时授权移动 app 客户端直接操作您所控制的资源

场景概述:企业 A 开发了一款移动 app,并购买了 OSS 服务。移动 app 需要上传数据到 OSS (或 从 OSS 下载数据);由于移动 app 运行在用户自己的终端设备上,这些设备并不受 A 的控制。出于安全考虑,A 不能将访问密钥保存到移动 app 中。

| 需求说明                                                                                 | 解决方案                                                                                                    |
|--------------------------------------------------------------------------------------|----------------------------------------------------------------------------------------------------|
| 企业 A 不希望所有 app 都通过 appServer 来<br>进行数据中转,而希望让 app 能直连 OSS 上<br>传/下载数据。               | <ul> <li>云账号A在RAM中创建一个角色,给角色<br/>授予合适的权限,并允许 appServer(以<br/>RAM用户身份运行)使用该角色。</li> <li>当 app 需要直连 OSS 上传/下载数据时,<br/>appServer 可以使用角色,获取角色的一个<br/>临时安全令牌并传送给 app, app 就可以使<br/>用临时安全令牌直接访问 OSS API。</li> </ul> |
| 企业 A 希望将安全风险控制到最小,比如,每<br>个移动 app 直连 OSS 时都必须使用最小权限的<br>访问令牌,而且访问时效也要很短(比如30分<br>钟)。 | 如果需要更精细地控制每个 app 的权限,<br>appServer 可以在使用角色时进一步限制临时安<br>全令牌的资源操作权限,比如,不同 app 用户<br>只能操作不同的子目录,那么 appServer 在使<br>用角色时就可以进行这种限制。                                                                                |

委托云服务操作您的云资源

场景概述:企业 A 购买了云服务器ECS,并在其中部署了一款应用程序;应用程序需要访问 A 的 OSS 存储空间。通常情况下,

• 云账号 A 要将其 AccessKey (AK) 保存在应用程序的配置文件中,并在定期更换 AK 时修改应 用程序的配置文件。

在进行多地域一致性部署时,AK 会随镜像以及使用镜像创建的实例扩散出去;这种情况下,当
 A 需要更换AK 时,就需要逐台更新和重新部署实例与镜像。

| 需求说明                                                                                                    | 解决方案                                                                                                    |  |  |
|----------------------------------------------------------------------------------------------------|----------------------------------------------------------------------------------------------------|--|--|
| <ul> <li>安全性考虑,A不希望其应用程序通过AK<br/>取得其API操作的完整权限,希望应用程序<br/>以临时凭证访问其他产品的API。</li> <li>操作性考虑,A不希望在应用程序端更新AK<br/>,也不希望在多地域维护AK。</li> </ul> | <ul> <li>使用 RAM 服务角色:</li> <li>云账号 A 在 RAM 中创建一个 ECS 服务角<br/>色(只允许 ECS 实例扮演),给角色授予合<br/>适的权限(如 OSS 的只读权限),并将该服<br/>务角色关联其 ECS 实例。</li> <li>在连接 ECS 实例后,通过访问 ECS 实例元<br/>数据获取服务角色的 STS 临时身份凭证;<br/>ECS 中的应用程序使用该临身份凭证访问<br/>OSS。</li> </ul> |  |  |

说明:

其他场景如授权 EMR 操作客户的 ECS,函数计算 FC 操作客户的 OSS,媒体转码 MTS 操作用户的 OSS 数据等需要跨产品相互调用的场景,都可使用 RAM 服务角色授权操作。参考 创建服务角色 查看 RAM 提供的所有服务角色类型及场景。

# 关于RAM的PassRole权限

为了限制一个服务能代表你做什么操作,你需要给这个服务配置一个RAM角色,该服务将会以对应 RAM角色的身份去执行相关操作,并且受限于管理员对RAM角色的授权。比如,你可以给ECS实例 配置一个RAM角色,ECS实例里的应用程序就能获取对应RAM角色的身份令牌去访问阿里云服务 API。

当一个RAM用户为云服务配置RAM角色时,这个RAM用户必须要拥有对该RAM角色的PassRole 权限。云服务在收到RAM角色配置的请求时,会强制检查RAM用户是否拥有指定RoleArn的 ram: PassRole 权限。这样做能确保只有被授权用户才能为云服务配置RAM角色,而不会导致RAM角色 的权限被滥用。

# RAM 角色类型

RAM 支持以下两种类型的角色:

- 用户角色: 允许 RAM 用户所扮演的角色。扮演角色的 RAM 用户可以属于自己云账号,也可以 是属于其他云账号。用户角色主要用来解决 跨账号访问 和 临时授权 问题。
- 服务角色: 允许云服务所扮演的角色。服务角色主要用于 授权云服务代理 您进行资源操作。

# 创建 RAM 角色

通过RAM 控制台来创建 RAM 角色包含以下步骤:

- 1. 选择角色类型
- 2. 选择受信的演员身份
- 3. 填写角色名称
- 4. 给角色绑定授权策略

创建用户角色

操作步骤如下:

- 1. 登录到RAM 控制台。
- 2. 在左侧导航栏单击角色管理。
- 3. 单击右上角新建角色。
- 4. 在选择角色类型子页,单击用户角色。
- 5. 在填写类型信息子页,选择受信云账号,如下图所示:
  - 图 1-8: 填写类型信息

| 创建角色         |                               | × |
|--------------|-------------------------------|---|
| 1:选择角色类型     | 2: 填写类型信息 3: 配置角色基本信息 4: 创建成功 |   |
| 选择受信云账号,受信云帐 | 号将可以使用此角色来访问您的云资源。            |   |
| 选择云账号        | ◎ 当前云账号 ◉ 其他云账号               |   |
| * 受信云账号ID::  | 1234567890123456              |   |
|              |                               |   |
|              | 上一步下一步                        | 7 |

- 若创建的角色是给您自己名下的 RAM 用户使用(比如授权移动 app 客户端直接操作 OSS 资源),请选择当前云账号为受信云账号。
- 若创建的角色是给其他云账号名下的 RAM 用户使用(比如跨账号的资源授权),请选择其他
   云账号,并在受信云账号 ID 中填写其他云账号的 ID。

6. 在配置角色基本信息子页,输入角色名称和备注后,单击创建。

7. 创建成功。成功创建角色后,角色没有任何权限,单击授权可直接为该角色授权(编辑授权策略),授权方法请参考授权。

至此,您已完成用户角色的创建。

返回 RAM 控制台,在角色管理页面找到新创建的角色(可使用角色名进行模糊查询),单击其角 色名称或其对应操作列下的管理,可以查看相应的角色详情,如下图所示:

# 图 1-9: 角色基本信息

| 基本信息                                                                                                    | 编辑基本信息                                   |
|----------------------------------------------------------------------------------------------------|------------------------------------------|
| 角色名称: ecs-admin                                                                                                    | 备注: ECS管理员                               |
| 创建时间: 2016-01-12 12:46:12                                                                                                    | Arn: acs:ram::43274:role/ecs-admin 角色ARN |
| <pre>{     "Statement": [         {             "Action": "sts:AssumeRole",             "Effect": "Allow",             "Principal": {                 "Principal": {                     "RAM": [                     "acs:ram::1234567890123456:root"               ]</pre> | 皆定的受信RAM用户                               |

# 创建服务角色

操作步骤如下:

- 1. 在RAM控制台左侧导航栏单击角色管理。
- 2. 单击右上角新建角色。
- 3. 在选择角色类型子页,单击服务角色。可用的服务角色包括:
  - MTS 多媒体转码服务,用于将 OSS Bucket 设置为 MTS 任务的数据源时,创建以 MTS 为受 信服务的角色,并使用 MTS 服务扮演该角色访问 OSS 中的数据。
  - OAS 归档存储服务,用于将 OSS Bucket 设置为归档存储服务的数据源时,创建以归档存储 为受信服务的角色,并使用归档存储服务扮演该角色访问 OSS 中的数据
  - LOG 日志服务,用于将日志服务收集的日志导入 OSS 时,创建以日志服务为受信服务的角色,并使用日志服务扮演该角色将数据写入 OSS。

- ApiGateway API 网关服务,用于将函数服务设置为 API 网关的后端服务时,创建以 API 网 关服务为受信服务的角色,并使用 API 网关扮演该角色调用函数服务。
- ECS 云服务器,用于授权 ECS 服务访问您在其他云服务中的云资源。
- 4. 在填写类型信息子页,选择受信服务。
- 5. 在配置角色基本信息子页, 输入角色名称和备注后, 单击创建。
- 创建成功。成功创建角色后,角色没有任何权限,单击授权可直接为该角色授权(编辑授权策略),授权方法请参考授权。

至此,您已完成服务角色的创建。

返回 RAM 控制台,在角色管理页面找到新创建的角色(可使用角色名进行模糊查询),单击其角 色名称或其对应操作列下的管理,可以查看相应的角色详情。

# 使用 RAM 角色

RAM 角色需通过 RAM 用户身份来扮演(AssumeRole)使用,不允许受信云账号以自己身份 扮演角色。因此,受信云账号必须通过创建一个 RAM 用户账号,并授予该 RAM 用户账号的 AssumeRole 权限,然后以 RAM 用户身份去扮演角色。

操作步骤:

- 1. 创建一个 RAM 用户,并为该用户创建 AccessKey 或设置登录密码。
- 2. 给该 RAM 用户授权,授权时添加系统授权策略:AliyunSTSAssumeRoleAccess。

# 操作控制台

使用角色身份进行控制台操作的步骤如下:

- 1. RAM 用户登录控制台。
- 2. 在右上角账号菜单下,选择切换身份。

例如, company2(企业别名)下的 RAM 用户 zhangsan 登录控制台之后,控制台右上角会显示该用户的身份信息,如下图所示:

# 图 1-10: 身份信息

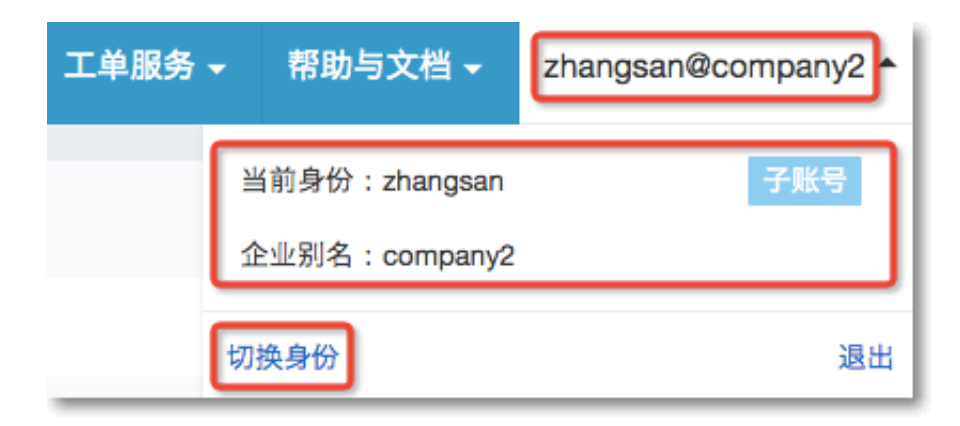

单击切换身份,进入角色切换的页面,选择相应的企业别名和角色名(假设当前用户已被授权允许扮演 company1 (企业别名)下的 ecs-admin 角色),单击切换。

图 1-11: 切换角色

| * 企业别名: | company1  |  |
|---------|-----------|--|
| *角色名:   | ecs-admin |  |
|         | 切换        |  |

切换成功后,将以角色身份访问控制台。此时控制台右上角将显示角色身份(即当前身份)和登录身份。

# 图 1-12: 角色切换成功

| 帮助与文档 🗸 | ecs-admin/zhangsan@  | company1 |
|---------|----------------------|----------|
| 当前身份    | : ecs-admin/zhangsan | 角色       |
| 企业别名    | : company1           |          |
|         |                      | 7.8%     |
| 登录身份    | : zhangsan           | 子账号      |
| 企业别名    | : company2           |          |
| 切换身份    | 返回登录身份               | 退出       |

3. 在扮演角色身份时,选择返回登录身份可以切换回登录身份。

# 访问云服务 API

当 RAM 用户被授予 AssumeRole 权限之后,可以使用其 AccessKey 调用安全令牌服务(STS) 的 AssumeRole 接口,以获取某个角色的临时安全令牌。关于 AssumeRole API 的调用方法,请参 考AssumeRole。

# 2 授权管理

# 2.1 权限与授权策略

阿里云使用权限来描述内部身份(如用户、用户组、角色)对具体资源的访问能力。权限指在某种 条件下允许 (Allow) 或 拒绝 (Deny) 对某些资源执行某些操作。权限的载体是授权策略,授权策略 是一组访问权限的集合。

本文梳理了阿里云权限与授权策略的相关属性,帮助您正确理解和使用它们。

# 权限

- 主账户(资源 Owner)控制所有权限
  - 每个资源有且仅有一个属主(资源 Owner)。该属主必须是云账户,是对资源付费的人,对资源拥有完全控制权限。
  - 资源属主不一定是资源创建者。比如,一个 RAM 用户被授予创建资源的权限,该用户创建的资源归属于主账户,该用户是资源创建者但不是资源属主。
- RAM 用户(操作员)默认无任何权限
  - RAM 用户代表的是操作员,其所有操作都需被显式授权。
  - 新建 RAM 用户默认没有任何操作权限,只有在被授权之后,才能通过控制台和 API 操作资源。
- 资源创建者(RAM 用户)不会自动拥有对所创建资源的任何权限
  - 如果 RAM 用户被授予创建资源的权限,用户将可以创建资源。
  - 但是 RAM 用户不会自动拥有对所创建资源的任何权限,除非资源 Owner 对他有显式的授权。

# 授权策略

授权策略(Policy)是用 *Policy*语法结构 所描述的一组权限,它可以精确地描述被授权的资源集、操作集以及授权条件。当授权策略中既有 Allow 又有 Deny 的授权语句时,遵循 Deny 优先 的原则。

在 RAM 中,访问策略是一种资源实体,用户可以创建、更新、删除和查看访问策略。RAM 支持以 下两种授权策略:

- 系统访问策略:由阿里云创建和管理的一组常用的权限集,比如对 ECS 的只读权限、对 ECS 的完全权限等;用户只能使用而不能修改。
- 自定义访问策略:由用户自己创建和管理的权限集,是对系统访问策略的扩展和补充。

系统访问策略所描述的权限粒度较粗,如果用户需要更精细的授权描述,比如精确控制对某个 ECS 实例的权限或添加授权条件限制,则需要用户创建自定义授权策略。

# 给 RAM 用户授权

给 RAM 用户授权,指给用户、用户组或角色绑定一个或多个授权策略。

- 绑定的授权策略可以是系统授权策略也可以是自定义授权策略。
- 如果绑定的授权策略被更新,更新后的授权策略自动生效,无需重新绑定授权策略。

# 2.2 授权策略管理

授权策略是一组权限的集合,它以阿里云定义的*Policy* 基本元素来描述。通过给用户或群组附加授权策略,用户或群组中的所有用户就能获得授权策略中指定的访问权限。

RAM 支持两种类型的授权策略:系统授权策略和 自定义授权策略。本文系统介绍了授权策略的管理方法,具体包括:查看系统授权策略,以及创建、修改和 删除 自定义授权策略。

### 系统授权策略

系统授权策略是阿里云提供的一组通用授权策略,主要针对不同产品的 只读权限 或 所有权限。对 于阿里云提供的这组授权策略,

- 用户只能用于授权,而不能编辑和修改。
- 阿里云会自动进行更新或修改。

#### 查看系统授权策略

如果要查看阿里云支持的所有系统授权策略,请登录到 RAM控制台,并进入授权策略管理页面,在系统授权策略子页下,通过系统授权策略列表查看或搜索。

# 自定义授权策略

由于系统授权策略的授权粒度比较粗,如果这种粗粒度授权策略不能满足您的需要,那么您可以创建自定义授权策略。比如,您想控制对某个具体的 ECS 实例的操作权限,或者您要求访问者的资源操作请求必须来自于指定的 IP 地址,您必须使用自定义授权策略才能满足这种细粒度要求。

#### 应用场景

如果您有更细粒度的授权需求,比如授权用户 bob 只能对 oss://sample\_bucket/bob/下的所 有对象执行只读操作,而且限制 IP 来源必须为您的公司网络(通过搜索引擎查询"我的IP"可以获知 您的公司网络 IP 地址),那么您可以通过创建自定义授权策略来进行访问控制。

# 创建自定义授权策略

在创建自定义授权策略时,您需要了解授权策略语言的基本结构和语法,相关内容的详细描述请参考Policy语法结构。

### 操作步骤

在了解授权策略语言之后,您通过 RAM 控制台可以很方便地创建满足上述需求的自定义授权策略。

- 1. 登录到RAM控制台。
- 2. 单击策略管理 > 自定义授权策略。
- 3. 单击新建授权策略,打开新建授权策略弹窗,如下图所示:

### 图 2-1: 新建授权策略

| 创建授权策略                                      | >                                            |
|---------------------------------------------|----------------------------------------------|
| STEP 1:选择权限策路模板 STEP                        | 2: 编辑权限并提交 STEP 3: 新建成功                      |
| 请在下方选择授权策略模板:                               |                                              |
| 空白模板                                        | AdministratorAccess<br>管理所有阿里云资源的权限          |
| AliyunECSFullAccess<br>管理云服务器服务(ECS)的权限     | AliyunECSReadOnlyAcc<br>只读访问云服务器服务(ECS)的权限   |
| AliyunOSSFullAccess<br>管理开放存储服务(OSS)权限      | AliyunOSSReadOnlyAcc<br>只读访问开放存储服务(OSS)的权限   |
| AliyunRAMFullAccess<br>管理资源访问管理服务(RAM)的权限,即 | AliyunRAMReadOnlyAcc<br>只读访问资源访问管理服务(RAM)的权限 |

选择一个模板(这里选择 AliyunOSSReadOnlyAccess),我们可以基于该模板进行 Policy 编辑,如下图所示:

# 图 2-2: 编辑授权策略

| 创建授权策略         |                                                                                                    | ×  |
|----------------|----------------------------------------------------------------------------------------------------|----|
| STEP 1:选择权限策略核 | 版 STEP 2: 编辑权限并提交 STEP 3: 新建成功                                                                                                    |    |
| * 授权策略名称:      | MyOSSReadOnlyAccess<br>长度为1-128个字符,允许英文字母、数字,或"-"                                                                                                    |    |
| 备注:            | 自定义针对samplebucket的OSS只读访问权限,并施加源IP限制                                                                                                    |    |
| 策略内容:          | <pre>4 - 5 "Action": [     "oss:Get*",     "oss:List*" 7 ], 8 "Effect": "Allow", 9 "Resource": "acs:oss:*:*:samplebucket/bob/*" 10 -     "Condition": { 11 -     "IpAddress": { 12        "acs:SourceIp": "121.0.27.1" 13     } 14    ] 15    } 16</pre> |    |
|                | 上一步新建授权策略                                                                                                    | 又消 |

我们修改了自定义的授权策略名称,备注和策略内容。上图策略内容中的选中部分是我们新增的 细粒度授权限制内容。

代码样例如下所示:

```
{
    "Version": "1",
    "Statement": [
       {
         "Action": [
           "oss:Get*",
           "oss:List*"
         ],
         "Effect": "Allow",
         "Resource": "acs:oss:*:*:samplebucket/bob/*",
         "Condition": {
  "IpAddress": {
             "acs:SourceIp": "127.0.27.1"
            }
        }
      }
    ]
}
```

5. 单击新建授权策略,完成新建自定义授权策略。

# 后续操作

如果将这个自定义的授权策略附加给用户 bob, 那么 bob 对oss://samplebucket/bob/下的对象有只读操作权限,且限制条件是必须从您的公司网络(假设为 121.0.27.1)进行访问。

具体操作请参考<mark>授权</mark>。

# 修改自定义授权策略

当用户的权限发生变更时,比如新增或撤销权限,您需要修改授权策略。当您修改授权策略时可能 会遇到以下问题:

- 希望一段时间后,老的授权策略还能继续使用。
- 修改完成后,您发现授权策略修改错了,需要回滚。

授权策略具备版本管理机制,用于解决在使用中存在的问题:

- 您可以为一个授权策略保留多个版本。
- 如果超出限制,您需要自主删除不需要的版本。
- 对于一个存在多版本的授权策略,只有一个版本是活跃的,即默认版本。

# 操作步骤

- 1. 在RAM控制台单击策略管理 > 自定义授权策略。
- 通过授权策略名称(可使用关键字查询)找到需要管理的授权策略,单击其名称或对应操作列下的查看。
- 3. 在左侧导航栏单击版本管理。

# 图 2-3: 版本管理

| <      | ecs | s-tag-policy | (自定义)               |
|--------|-----|--------------|---------------------|
| 授权策略详情 | 빌   | 前版本          |                     |
| 版本管理   | 版   | 反本号: v2      |                     |
| 引用记录   | D   | 5史版本         |                     |
|        |     | 版本号          | 创建时间                |
|        |     | v2           | 2016-01-18 23:11:09 |
|        |     | v1           | 2016-01-18 23:03:24 |
|        |     | 删除           |                     |

4. 如上图所示,在版本管理页面,您可以:

- 选择查看所有历史版本的策略内容。
- 将非默认版本策略设为当前版本(即默认版本)。
- 选择删除非默认版本策略。

# 删除自定义授权策略

您可以创建多个自定义授权策略,每个策略也可以维护多个版本。当您不再需要自定义授权策略时,您应该将授权策略删除。

# 前提

在删除某个授权策略前,应保证:

- 当前授权策略不存在多版本,只有一个默认版本。若该授权策略存在多个版本,您必须先删除除 默认版本之外的所有版本。
- 当前授权策略未被引用(即附加给用户、用户组或角色)。若该授权策略已被引用,您可以:

- 在该授权策略的引用记录中解除授权。

- 还可以选择在删除过程中强制解除关联关系。

操作步骤

- 1. 在RAM控制台单击策略管理 > 自定义授权策略。
- 通过授权策略名称(可使用关键字查询)找到需要删除的授权策略,单击其对应操作列下的删除。
- 确认删除授权策略,可选择勾选强制解除关联关系(该策略有被引用记录时强制删除引用关系)。

至此,您已成功删除一条自定义授权策略。

# 2.3 授权

在 RAM 中,授权指将一个或多个授权策略附加到用户、用户组或角色的过程。其中,

- 给用户或用户组授权,用于对当前云账号下的 RAM 用户授权。
- 给角色授权,既用于对当前云账号下的 RAM 用户授权,也用于对其他云账号下的 RAM 用户
   或 服务角色 授权;不同的是,被授权的对象需要扮演角色以获取角色的身份与权限。

给用户或用户组授权

在对当前云账号下的 RAM 用户授权时,您可选择给具体用户授权,也可以向用户所在用户组授权。区别在于给用户组授权会应用到用户组下所有用户,便于对资源访问需求类似的用户(创建并添加到同一组别中)进行统一授权。

# 给用户授权

操作步骤如下:

- 1. 登录到RAM控制台。
- 2. 单击用户管理。

- **3.** 通过用户名/显示名找到需要授权的用户(可使用模糊查询),单击其对应操作列下的授权按钮。
- 4. 在编辑个人授权策略页面,
  - 从左侧可选授权策略名称中找到需要授予当前用户的权限(可使用关键字查询),选中该策略,并单击右向箭头,可将该策略添加到右侧已选授权策略名称下。
  - 在右侧已选授权策略名称下,选择某条策略,并单击左向箭头,可撤销该策略。
- 5. 添加完授权策略后,单击确认,完成授权。

至此,您已完成给用户授权。

# 给用户组授权

操作步骤如下:

- 1. 登录到RAM控制台。
- 2. 单击群组管理。
- 3. 通过组名称找到需要授权的用户组(可使用模糊查询),单击其对应操作列下的授权 按钮。
- 4. 在编辑群组授权策略页面,
  - 从左侧可选授权策略名称中找到需要授予当前群组的权限(可使用关键字查询),选中该策略,并单击右向箭头,可将该策略添加到右侧已选授权策略名称下。
  - 在右侧已选授权策略名称下,选择某条策略,并单击左向箭头,可撤销该策略。
- 5. 添加完授权策略后,单击确认,完成授权。

至此,您已完成给用户组授权。

# 给角色授权

新建角色时,可以选择新建用户角色(包括以当前云账号、其他云账号为受信云账号)或服务角 色,并需选择相应的受信云账号或云服务(即允许其使用所创建的角色来访问您的云资源)。

- 对当前云账号用户角色 授权,则当前云账号下的 RAM 用户可扮演角色并访问被授权的云资源。
- 对其他云账号用户角色 授权,则指定的其他云账号下的 RAM 用户可扮演角色并访问被授权的 云资源。
- 对服务角色授权,则受信的云服务可扮演角色并访问被授权的云资源。

操作步骤如下:

1. 登录到RAM控制台。

2. 单击角色管理。

3. 通过角色名找到需要授权的角色(可使用模糊查询),单击其对应操作列下的授权按钮。

4. 在编辑角色授权策略页面,

- 从左侧可选授权策略名称中找到需要授予当前角色的权限(可使用关键字查询),选中该策略,并单击右向箭头,可将该策略添加到右侧已选授权策略名称下。
- 在右侧已选授权策略名称下,选择某条策略,并单击左向箭头,可撤销该策略。
- 5. 添加完授权策略后,单击确认,完成授权。

至此,您已完成给角色授权。

# 2.4 操作资源

经授权后,RAM 用户可以通过控制台或 API 访问相关资源,也可以通过登录控制台后切换身份,或调用 AssumeRole 获取角色令牌(STS)以扮演相关角色,以角色身份操作相关资源。

# RAM 用户登录控制台操作资源

RAM 用户登录需要使用独立的登录 URL(可以在RAM控制台查看),登录时使用主账号别名、用 户名和密码登录控制台后,登录成功后可以操作被授权的资源。如果用户点击了没有授权的操 作,一般会报告"没有操作权限"的错误。

如果 RAM 用户被许可扮演角色,

- 在 RAM 用户登录控制台之后,可以通过切换身份操作将当前登录身份切换到角色身份,并使用 角色身份的权限来操作资源;
- 通过返回登录身份操作从角色身份返回到当前登录身份,以使用原登录身份操作资源。

关于使用角色的更多内容请参考角色。

#### 应用程序调用云服务 API 操作资源

如果您的应用程序需要调用云服务 API,您需要为应用程序创建一个 RAM 用户账号并授予合适的 权限,给 RAM 用户创建 AccessKey,应用程序使用该 AccessKey 来调用云服务 SDK 或 API。

### 通过客户端工具操作云资源

某些云服务提供了易用的客户端工具,这些工具支持使用 RAM 用户 AccessKey 来操作云资源。

下面以 OSS 服务为例,假设 RAM 用户获得了某个 Bucket 的访问授权,那么可以使用 OSS 客户 端工具 ossbrowser 来访问指定的Bucket。

操作步骤如下:

**1.** 打开 ossbrowser,在账号和密码处分别输入 RAM 用户的 AccessKeyId 和 AccessKeySecret。 如下图所示:

图 2-4: 登录

| 登陆 |     |                                      | 0 |
|----|-----|--------------------------------------|---|
|    | 账号: | Vr4dHrfFldJnk41W                     |   |
|    | 密码: | ••••••                               |   |
|    |     | ☑ 记住密码 📃 内网登陆(云主机)                   |   |
|    |     | ✓ oss-cn-nangzhou.aliyuncs.com 登陆 取消 |   |
|    |     |                                      |   |

- 2. 登录后进入 ossbrowser 界面,选择授权Bucket标签,点击添加即可添加一个授权 Bucket。如下图所示:
  - 图 2-5: 添加授权Bucket

| OSSBrowser v    | /1.6                                     |                                                   |    |          |           | $\bigcirc$   |
|-----------------|------------------------------------------|---------------------------------------------------|----|----------|-----------|--------------|
| 添加              | 📻 删除                                     | ○ 文件管理<br>★ * * * * * * * * * * * * * * * * * * * |    |          |           |              |
|                 |                                          | → ヨ刑竝位.<br>文件名                                    |    | 大小       | ETag      | 最后修改时间       |
| 添加              | 授权Bucket                                 |                                                   | •  |          |           |              |
|                 | - lund the                               |                                                   |    |          |           |              |
| ы               | icket石称: [                               |                                                   |    |          |           |              |
|                 |                                          | OK Cancel                                         |    |          |           |              |
|                 |                                          |                                                   |    |          |           |              |
|                 |                                          |                                                   |    |          |           |              |
|                 |                                          |                                                   |    |          |           |              |
|                 |                                          |                                                   |    |          |           |              |
|                 |                                          |                                                   |    |          |           |              |
|                 |                                          |                                                   |    |          |           |              |
|                 |                                          |                                                   |    |          |           |              |
|                 |                                          |                                                   |    |          |           |              |
|                 |                                          |                                                   |    |          |           |              |
|                 |                                          |                                                   |    |          |           |              |
|                 |                                          |                                                   | -  |          | -         |              |
| 户Bucket 授札      | Rucket                                   | 1 下载                                              | 上传 | ▼ 🛛 🔀 删除 | 💶 🗣 新建文件夹 | <b>《</b> 》刷新 |
| ▽               |                                          | the nt                                            |    |          |           |              |
| Arr Later state | 「「「「「「「「「「「「」」「「「」」「「「」」「「」」「「」」「「」」「「   | 222 H71                                           |    |          |           |              |
| 务 Http表头        | 14 L L L L L L L L L L L L L L L L L L L | ale de                                            |    | 546 m2m  | 4.0.**    | 204c stille  |

然后您就可以操作被授权 Bucket 的内容。

# 3 云产品授权